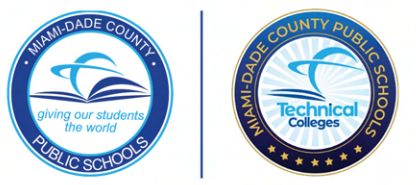

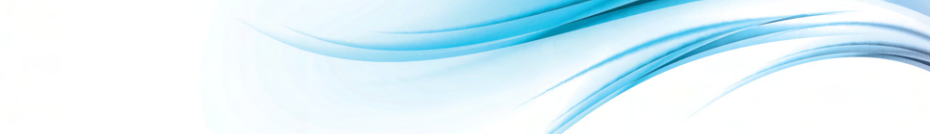

#### Accessing the Technical College Application @ George T. Baker Aviation

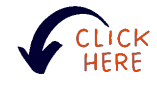

#### Log in by visiting www.dadeschools.net

To access the Technical College Application, log in using your Google or Apple ID.

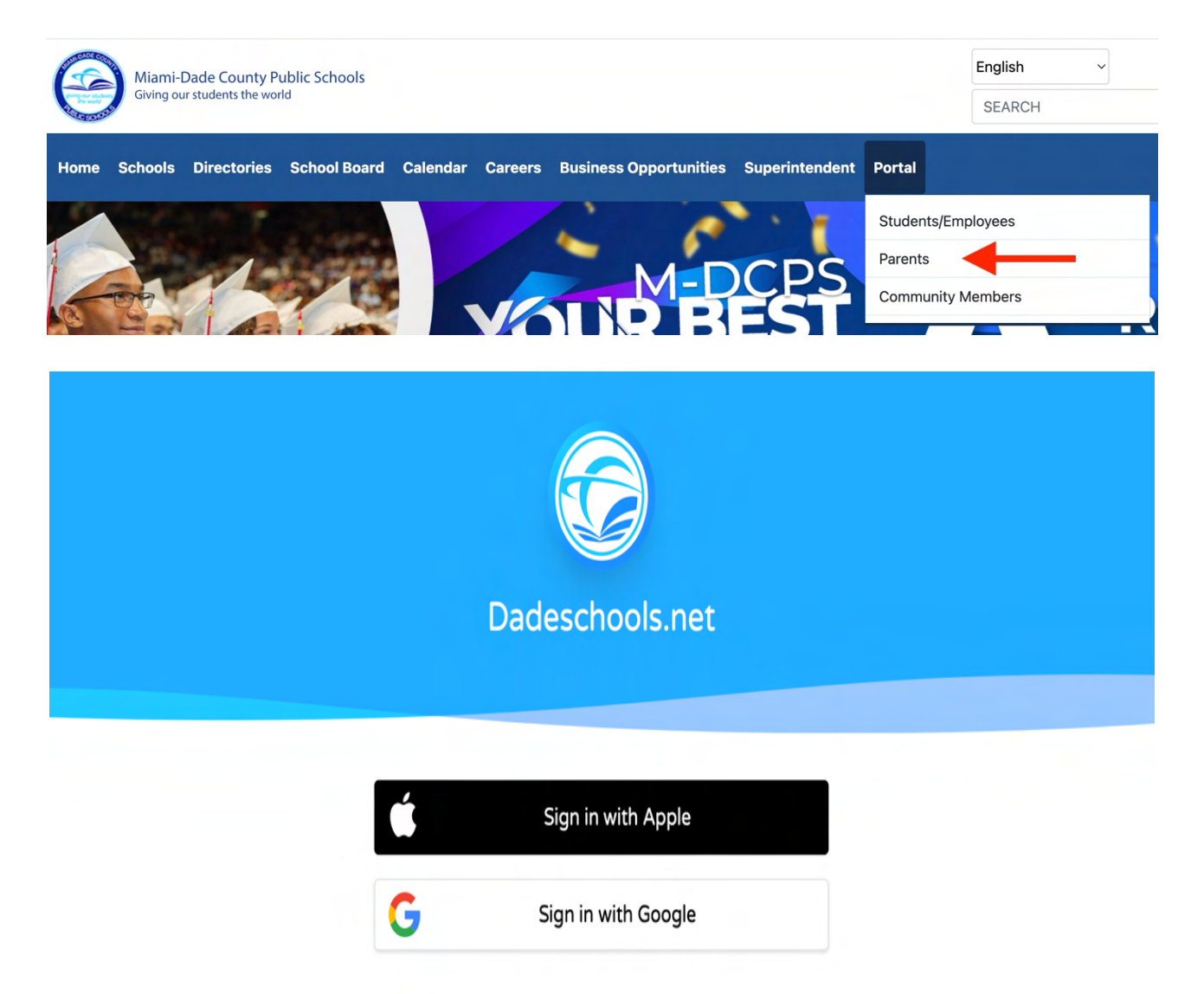

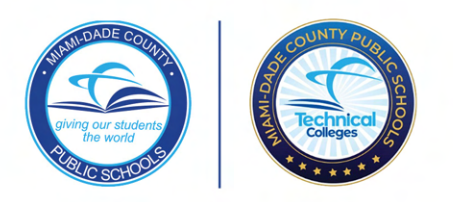

Click on the Technical College Application Tile.

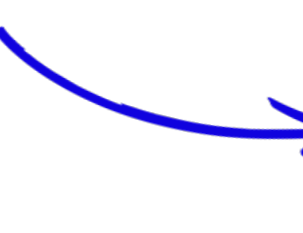

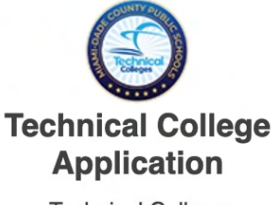

Technical College Application for Registering Parents

### Create Account

Enter your phone number, identify your preferred language and preferred method for communication.

You are encouraged to select both *Enable SMS Text Notifications* and *Enable Email Notifications*. Click *Create Account*.

|   | Phone Number                                                                                                    |
|---|----------------------------------------------------------------------------------------------------|
|   | Preferred Linguige*<br>English                                                                                                    |
|   | Preferred Communication *                                                                                                    |
|   | Select AL Least Unit*                                                                                                    |
| / | Py enabling 5MS Text notifications you agree to receive informational account messages such as<br>application, registration and school lottery alerts, status updates, and important emergency<br>alerts. Mg&data areas may apply. Mg@reqeVaries. Text HELP for help or STOP to opt-out.<br>Powered by SchoolMint. |
|   | Enable Email Notifications                                                                                                    |
|   | Privacy Policy SMS Terms                                                                                                    |
|   | Create accour                                                                                                    |

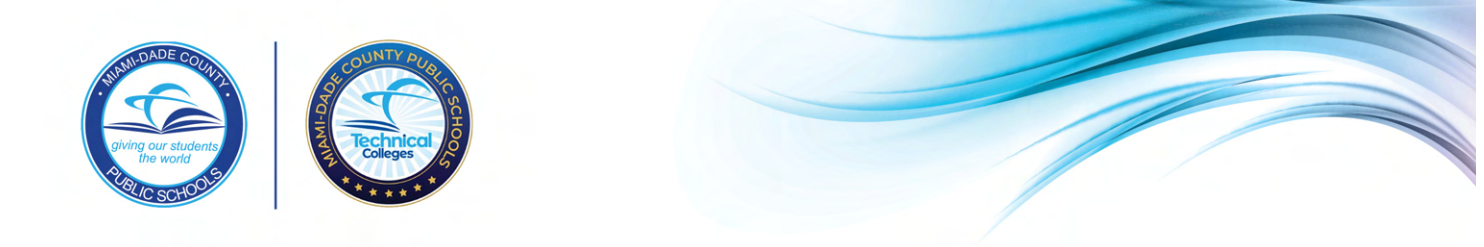

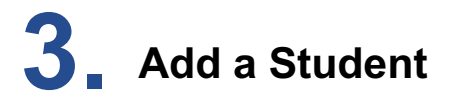

You will need to link your student to your parent account. Click on *Get Started* to add your student to your parent dashboard.

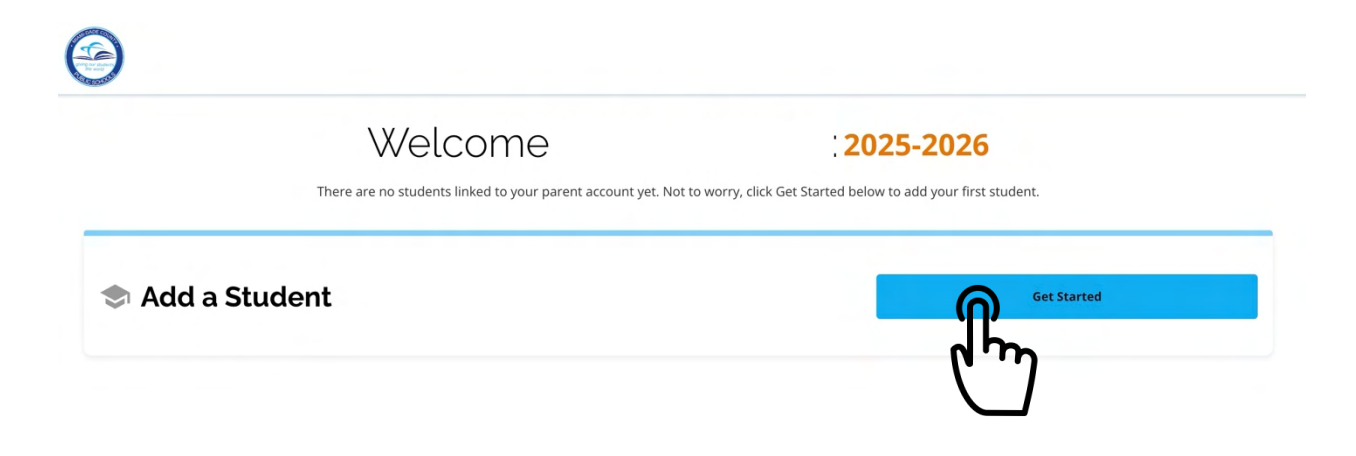

## **4** Student Lookup

If your child **is** currently enrolled in Miami-Dade County Public Schools (M-DCPS) or a Charter School **AND** you have their student ID number, answer *Yes* and complete the required fields.

If your child is **NOT** currently enrolled in M-DCPS or a Charter School and/or you **DO NOT** have their student ID number, select *No*.

| Alami-Dade County Public Schools J<br>Welcome: Magda Pereira 2025-2026 | Dashbard Ressages Celet Language V                                                                                                    | Magda Pere Y 2025-2026 Y    |
|------------------------------------------------------------------------|----------------------------------------------------------------------------------------------------|-----------------------------|
| <                                                                      | Student Lookup                                                                                                    |                             |
|                                                                        | Thank you for your interest in Miami-Dade County Public Schools. On this page, you will find a few instructions to get you started with the application. |                             |
|                                                                        | Is your student currently enrolled in Miami-Dade County Public Schools or a Charter School and do you have their student ID?                             |                             |
|                                                                        | Yes No                                                                                                    |                             |
|                                                                        | Student ID *                                                                                                    |                             |
|                                                                        | First Name *                                                                                                    | Please fill out this field. |
|                                                                        | Last Name *                                                                                                    |                             |
|                                                                        | Date of Birth                                                                                                    |                             |
|                                                                        | MM * DD * YYYY *                                                                                                    |                             |

## **5**. Student Information

<

If the child is **NOT** currently enrolled in M-DCPS, or a Charter School, and/or you **DO NOT** have their student ID number, you will be prompted to add their student information.

| Student Information: 2025-2026 |                     |  |  |  |
|--------------------------------|---------------------|--|--|--|
|                                | Student Information |  |  |  |

| Last Name *   |            |        |  |
|---------------|------------|--------|--|
| ate of Birth  |            |        |  |
| MM*           | DD*        | YYYYY* |  |
| Applying Grad | ie Level * |        |  |

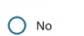

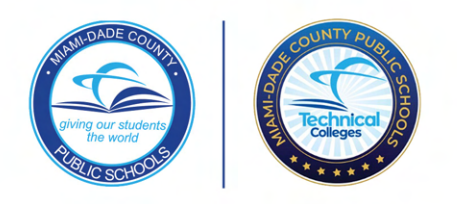

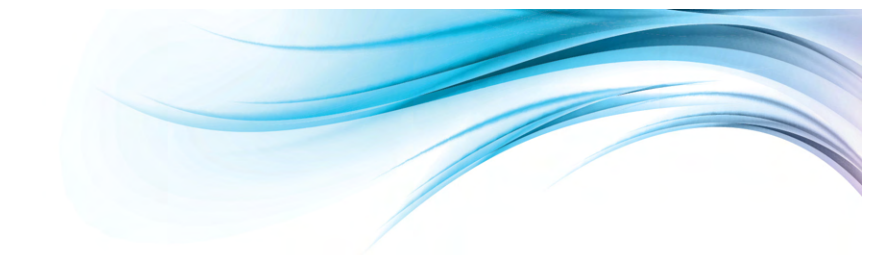

Start

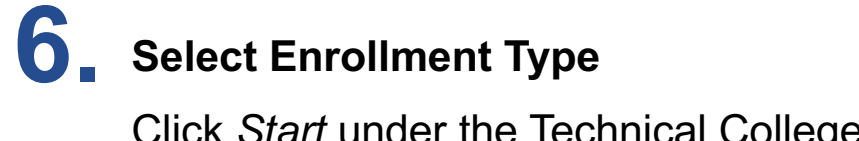

Click *Start* under the Technical College Application tile to get started with the Technical College Application.

### Dual Enrollment - Technical College Application

# **7** Complete All Sections

Complete all sections of the application before submission. Once section is completed, a green circle with checkmark will appear.

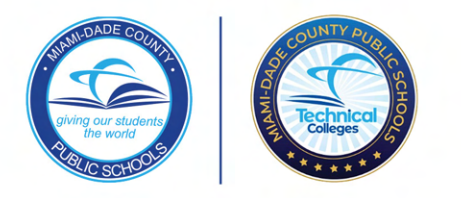

| 1. Student Information          |          |
|---------------------------------|----------|
| 2. Family Information           | <b>S</b> |
| 3. Academics and Transcripts    |          |
| 4. Campus Selection             |          |
| 5. District Employee            |          |
| 6. Siblings                     |          |
| 7. Transportation               |          |
| 8. Agreement of Understanding   |          |
| 9. Review and Send: Please prin | <b>S</b> |

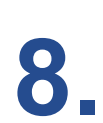

#### **Review and Submit Application**

Review and Click the Submit Application Button

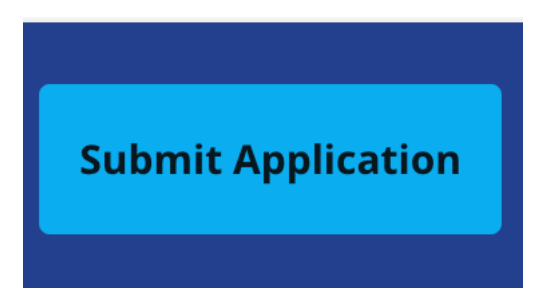